## E mail Şifrenizi Almak ya da Değiştirmek İçin Yapılması Gerekenler

## Şifre Almak İçin;

• Cep telefonunuzdan 7889 a sbusifre yazıp sms atınız. Gelen sms bilgisinde mail şifreniz yer almaktadır.

## SMS ile Gelen Şifreyi Değiştirmek İçin;

- SMS ile gelen mail şifreyi değiştirmek isterseniz öncelikle <u>https://degistir.sbu.edu.tr/</u> adresine giriş yapınız.
- Karşımıza aşağıda ki gibi bir ekran gelmektedir. Burada kullanıcı adı kısmına mail adresinizin @sbu.edu.tr ya da @ogrenci.sbu.edu.tr uzantısı ile yazıyoruz.

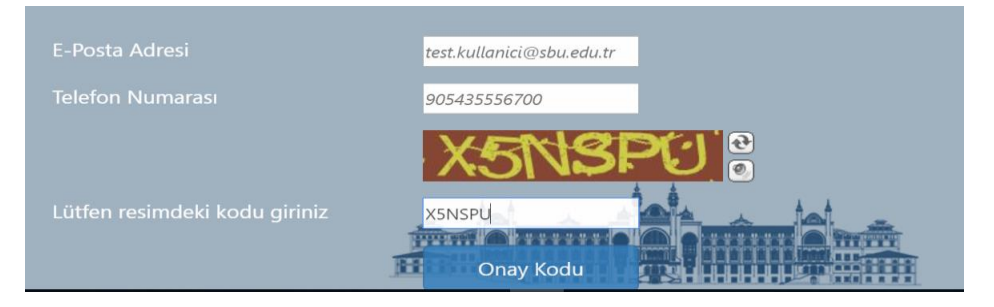

- Telefon kısmına kurumumuza vermiş olduğunuz gsm numarasını yazıyoruz.
- Sonrasında resimde belirtilen kodu girdikten sonra onay kodu butonuna basıyoruz.
- Cep telefonunuza kısa bir mesaj gelecektir.
- Aşağıda ki görselde ise OTP kısmına telefonunuza gelen sms te yer alan tek kullanımlık şifreyi yazıp, resimdeki kodu yazıp otp kontrol butonuna basıyoruz.(Bu işlem cep telefonunuzu doğrulama işlemidir, e-posta şifreniz değildir.)

| Tek kullanımlık Şifreniz      | 3744               |
|-------------------------------|--------------------|
|                               | <b>EXACO3</b> 0 95 |
| Lütfen resimdeki kodu giriniz | RAC83              |
|                               | OTP Kontrol        |

- Karşımıza gelen ekranda mevcut şifre kısmına bizim ilk sms ile aldığımız şifreyi yazıyoruz.
- Yeni şifre kısmına da kendinizin kullanmak istediğiniz şifreyi yazıyoruz. Diğer bölümleri doldurduktan sonra şifre değiştir butonuna basmanız yeterlidir.

| Mevcut Şifreniz                       |                |
|---------------------------------------|----------------|
|                                       |                |
| Yeni Şifreniz (Lütfen tekrar giriniz) |                |
| Lütfen resimdeki kodu giriniz         |                |
|                                       | Şifre Değiştir |